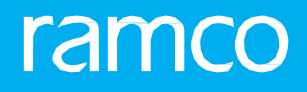

## RAMCOAVIATION SOLUTION VERSION 5.9 USER GUIDE CUSTOMER PORTAL

## ramco

© 2017 Ramco Systems Limited. All rights reserved. All trademarks acknowledged.

This document is published by **Ramco Systems Ltd**. without any warranty. No part of this document may be reproduced or transmitted in any form or by any means, electronic or mechanical, for any purpose without the written permission of **Ramco Systems Limited**.

Improvements and changes to this text necessitated by typographical errors, inaccuracies of current information or improvements to software programs and/or equipment, may be made by Ramco Systems Limited, at any time and without notice. Such changes will, however, be incorporated into new editions of this document. Any hard copies of this document are to be regarded as temporary reference copies only.

The documentation has been provided for the entire Aviation solution, although only a part of the entire solution may be deployed at the customer site, in accordance with the license agreement between the customer and **Ramco Systems Limited**. Therefore, the documentation made available to the customer may refer to features that are not present in the solution purchased / deployed at the customer site.

## **ABOUT THIS MANUAL**

This manual briefly describes the basic processes and functions in Ramco Aviation Solution.

#### WHO SHOULD READ THIS MANUAL

This manual is intended for users who are managing the Aviation industry processes and are new to Ramco Aviation Solution.

This manual assumes that the user is familiar with the Aviation Industry nomenclatures and systems based software

#### HOW TO USE THIS MANUAL

Ramco Aviation Solution provides extensive Online Help that contains detailed instructions on how to use the application. Users are suggested to use this manual for specific references, along with the Online Help. This manual contains enough information to help the users perform the basic tasks and points toward the Online Help for more detailed information.

#### HOW THIS MANUAL IS ORGANIZED

The User Guide is divided into 4 chapters and index. Given below is a brief run-through of what each chapter consists of.

Chapter 1 provides an overview of the entire **Customer Login** business process. The sub processes are explained in the remaining chapters.

Chapter 2 focuses on the **Customer Portal** sub process.

The Index offers a quick reference to selected words used in the manual.

#### **DOCUMENT CONVENTIONS**

- The data entry has been explained taking into account the "Create" business activity. Specific references (if any) to any other business activity such as "Modify" and "View" are given as "Note" at the appropriate places.
- Boldface is used to denote commands and user interface labels.
   Example: Enter Company Code and click the Get Details pushbutton.
- Italics used for references.

Example: See Figure 1.1.

The sicon is used for Notes, to convey additional information.

#### **REFERENCE DOCUMENTATION**

This User Guide is part of the documentation set that comes with Ramco Aviation Solution.

The documentation is generally provided in two forms:

- The Documentation CD in Adobe® Systems' Portable Document Format (PDF).
- Context-sensitive Online Help information accessible from the application screens.

#### WHOM TO CONTACT FOR QUERIES

Please locate the nearest office for your geographical area from www.ramco.com for assistance.

## contents

| INT | RODUC              | ГІОЛ                                       | 5  |
|-----|--------------------|--------------------------------------------|----|
| cus | TOME               | R PORTAL                                   | 6  |
| 2.1 | MAPPII             | NG LOGIN USERNAME TO A CUSTOMER FOR ACCESS | 8  |
| то  | CUSTOM             | ER PORTAL                                  | 8  |
| 2.2 | USING <sup>·</sup> | THE CUSTOMER PORTAL                        | 8  |
| 2.3 | MANAG              | GING CUSTOMER PORTAL                       | 10 |
|     | 2.3.1 M            | IANAGING CUSTOMER PORTAL                   | 10 |
|     | 2.3.2 VI           | IEWING SERVICE ORDER DETAILS               | 10 |
|     | 2.3.3 VI           | IEWING PART SALE ORDER DETAILS             | 13 |

## ramco

# INTRODUCTION

The **Customer Portal** business component as part of the **Receivables Management** business process was evolved to enable customers of the MRO organizations to track their various orders and record the commercial and/or operational approvals, for improved TAT of the orders. With the help of the portal the customers get full visibility on the progress of their orders.

This visibility helps the customers to know the cost involved in the service of the Parts, so that the required approvals can be obtained in their organization, before the service agency starts performing the requested service.

# **CUSTOMER PORTAL**

**Customer Portal** is a single screen with a consolidated view access to relevant data pertaining to various orders a customer gives to an MRO Organization. This screen is designed to view details of all such orders in one place. The customer can be informed of the status of the service or part sales order placed, current jobs, act on pending approvals and so on.

The customer has information regarding the exact shipment as there is a provision to review projected completion date, projected delivery date and actual work completion date. In addition the other features are as below:

#### **Features**

- Track status of current and completed jobs
- Review the parts that are ready for shipment
- Review recent shipment details
- Record commercial and / or operational approvals
- View information pertaining to parts pending to be shipped under the exchange core due
- View credit information are available

- Request for a quotation for the part or place an order
- Provision to review quote values and approve/reject a Quote. Also you can request for requote if the quote provided is not satisfactory
- Review the requests which are not yet processed and track the status of the raised sale orders

## 2.1 MAPPING LOGIN USERNAME TO A CUSTOMER FOR ACCESS TO CUSTOMER PORTAL

In order to give access to a particular customer to use Customer Portal, the customer must be registered within the application. This registered customer must have a username mapped with which the portal can be accessed. This Username can be provided in **Edit Customer Record** activity of the **Customer** business component under the **Sales Setup** business process.

| ★ 🗎 Edit Customer Main Information |                                        | 41 E                | 1 > > 1 /1 24                | ē¢ ← ? ⊡ ■ |
|------------------------------------|----------------------------------------|---------------------|------------------------------|------------|
|                                    |                                        |                     |                              |            |
| Customer #                         | 400007                                 | Created At          | RAMCOOU                      | ^          |
| Customer Name                      | Air India                              | Reference Status    | Active 🔻                     |            |
| Parent Customer Code 👂             |                                        | Supplier # 🔎        |                              |            |
| SPEC 2000 Code                     |                                        | SITA / ARINC        |                              |            |
| Operator #                         | AC 💌                                   | Multiple Operators? | Yes 🔻                        |            |
| Registration Date                  | 15-Jun-2011 🗰                          | Name as in Report   | Air India                    |            |
| User Name 🔎                        | dmuser                                 | Engagement Type     | On Request                   |            |
| Customer Category                  | <b>•</b>                               | Prospect #          |                              |            |
| - Trade Regulatory Compliance      |                                        |                     |                              |            |
| Last Reviewed Date                 | 28-Jan-2016                            | Valid Till Date     | 04-Feb-2018                  |            |
|                                    |                                        |                     |                              |            |
| Address Life 1                     | Air India Limited, Civil Air Terminal, | Address Line 2      |                              |            |
| Address Line 3                     |                                        | City                | Agra                         |            |
| Zip Code                           |                                        | State               |                              |            |
| ISO Country #                      |                                        | Phone               | 0562-2400542                 |            |
| Mobile                             |                                        | Fax                 | 0562-2400497                 |            |
| E-Mail                             | agr.sm@airindia.in                     | URL                 |                              |            |
|                                    |                                        |                     |                              |            |
| Nature Of Customer                 | Group Company                          | BU                  | AVBU                         |            |
| Company Code                       | AVN                                    | Partner ID          |                              |            |
|                                    |                                        |                     | Auto Con CO andiest Internet | - 80       |

Figure 2.1 Mapping login name

## 2.2 USING THE CUSTOMER PORTAL

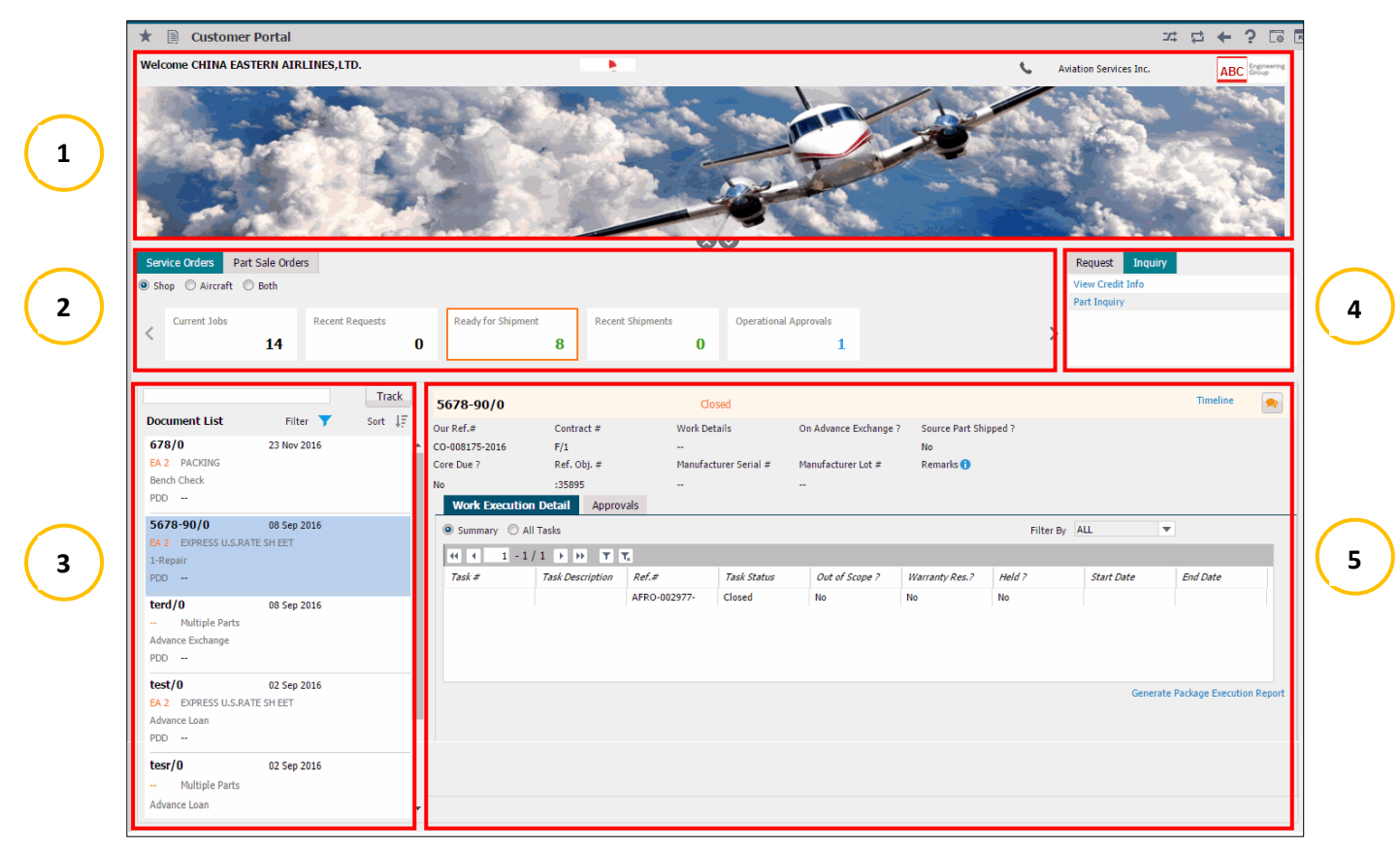

Figure 2.2 Customer Portal

ramco

#### 1. Customer Identification and Banner Section

The Customer for whom the portal is launched is retrieved and displayed here from the user name specified in the **Customer** master.

#### > Note that the user name is unique and cannot be mapped to multiple customers.

In this section, the customer logo that has been uploaded in the database is retrieved from the **Customer** master and displayed in the top section (center) of the portal. The MRO organization name and the contact information along with the logo to MRO organization is also provided in this section.

#### 2.Title Section

This section displays the category of orders that can be viewed through the portal – Service Sale Orders and Part Sale Orders. Under each category, the count of the various orders open with the MRO organization, grouped under different categories are displayed. The count of orders for Service Sales can be viewed based on the following groups.

- Aircraft Orders
- Shop Orders
- Both

#### **3.Order List Section**

This section displays the orders pertaining to the count displayed in the different tiles in the portal. The orders in the list are retrieved on selection of any tile from the Tiles Section. You have the option to filter the desired order from the various orders using the Filter options available. Also, it is possible to sort the various orders listed. A single order can be retrieved by using the Track search with the Order # or Object.

#### 4.Links Section

This section is divided into two groups as follows:

#### Request section

This section enables the user to request a quotation for the parts.

#### Inquiry Section

#### Part Inquiry

This section is commonly used for part sales and enables the customer to check the stock availability before placing a request for an order/Quotation.

#### View Credit Information

This section facilitates the customer to view the credit information as well as details of account balance due

#### 5.Order Detail Section

This section displays the details of an Order selected from the Order list. The information displayed can be grouped into the following three categories.

- All document information shown at the Header
- Object information/Work information/Quotation details etc., shown in the multiline grid.

#### Collaborate Tool

This Collaborate icon can be found in the top right corner of the **Order Detail Section**. This is a tool to collaborate, network and drive decisions. It has been designed to provide a document-linked discussion forum with a facility to attach and view notes. In this, the customer associated with a particular order and the MRO can discuss about the particular order.

Note that whenever a customer posts comments on a particular order, the user will receive a notification automatically regarding the comments posted.

## 2.3 MANAGING CUSTOMER PORTAL

This activity enables the customers to track orders and record approvals. To enable these activities the portal contains various sections and tabs. The two broadly classified sections are Service Orders and Part Sale Orders.

#### 2.3.1 MANAGING CUSTOMER PORTAL

1. Select the **Customer Portal** activity in the **Customer Portal** business component. The **Customer Portal** screen appears. *See Figure 2.3.* 

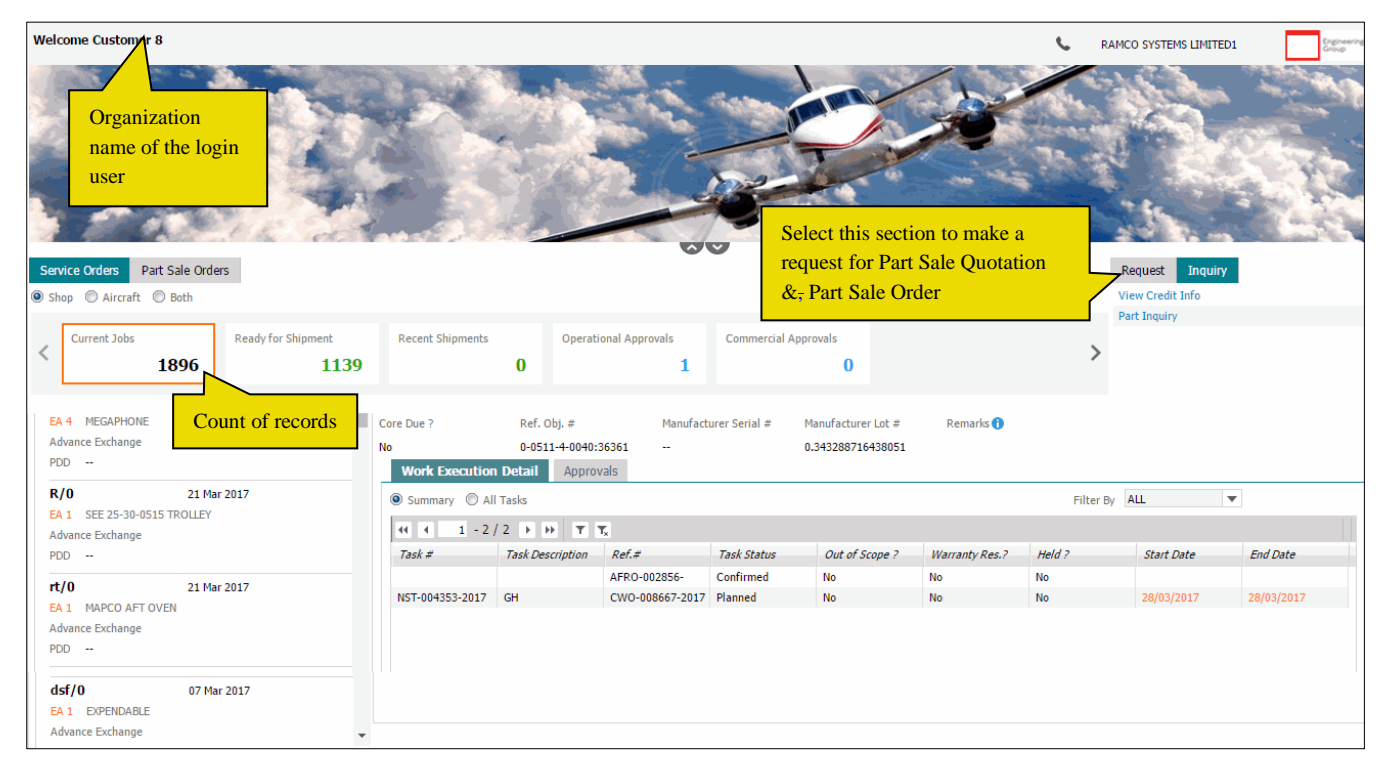

#### Figure 2.3 Customer Portal

- 2. Select the Service Orders tab to retrieve details pertaining to parts / aircrafts given for service.
- 3. Select the Part Sale Orders tab to retrieve part sale details.
- 4. Select the Request link section to make a request for Part Sale quotation and Part sale order.
- 5. Select the Inquiry link section to view credit information of the customer and part availability.

#### 2.3.2 VIEWING SERVICE ORDER DETAILS

The system by default displays the Service Orders tab on launch of the Customer Portal screen.

1. Select the **Service Orders** tab in the **Customer Portal** screen in the **Customer Portal** business component. The Service Orders tab page appears. *See Figure 2.4.* 

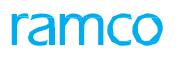

|                             |             |         |                     | _                |                 |               |                     |                 |              |                  | _           |   |
|-----------------------------|-------------|---------|---------------------|------------------|-----------------|---------------|---------------------|-----------------|--------------|------------------|-------------|---|
| Service Orders Part Sale Or | rders       | Indiaat | as sound of         |                  |                 |               |                     |                 |              | Request Inquin   |             |   |
| 🖲 Shop 🔘 Aircraft 🔘 Both    |             | maicat  | es count or         |                  |                 |               |                     |                 |              | View Credit Info |             |   |
|                             | _           | records | 5                   |                  |                 |               |                     |                 |              | Part Inquiry     |             |   |
| Current Jobs                | Ready for S | hipment | Recent Shipments    | Operat           | ional Approvals | Commercial    | Approvals           |                 |              | /                |             |   |
| 1896                        |             | 1130    |                     |                  | 1               |               | 0                   |                 | Click here   | o view credit    | information | n |
| 1050                        |             | 1105    | LIG                 | or provided      |                 |               | U U                 |                 | of the custo | mer & nart a     | vailability |   |
|                             |             |         |                     | er provided      |                 |               |                     |                 | of the custo | mer æ part a     | vanaonney   |   |
|                             |             | Teack   |                     | stomer PO #      | ŧ               |               |                     |                 |              |                  |             |   |
|                             |             | TIACK   | ty/0/0              |                  | Con             | firmed        |                     |                 |              |                  | Timeline    | 💌 |
| Document List               |             | Sort ↓F | Our Ref.#           | Contract #       | Work Deta       | ails          | On Advance Exchange | ? Source Part S | hipped ?     |                  |             |   |
| ty/0 28 M                   | lar 2017    |         | CO-007758-2017      | zc/0             |                 |               | -                   |                 |              |                  |             |   |
| EA 4 MEGAPHONE              |             |         | Core Due ?          | Ref. Obj. #      | Manufactu       | ırer Serial # | Manufacturer Lot #  | Remarks 🔒       |              |                  |             |   |
| Advance Exchange            |             |         | 0-0511-4-0040:36361 | 0-0511-4-0040:3  | 36361           |               | 0.343288716438051   |                 |              |                  |             |   |
| PDD                         |             |         | Work Execution      | Dotail Approx    | ale             |               |                     |                 |              |                  |             |   |
| P/0 21 M                    | lar 2017    |         |                     | Approv           | 015             |               |                     |                 |              |                  |             |   |
| EA 1 SEE 25-20-0515 TROULEY | /           |         | Summary O All       | Tasks            |                 |               |                     |                 | Filter By    | ALL              | r           |   |
| Advance Exchange            |             |         | 44 4 1 - 2 /        | 2 🕨 🗰 🝸 🔊        |                 |               |                     |                 |              |                  |             |   |
| PDD                         |             |         | Task #              | Task Description | Ref.#           | Task Status   | Out of Scope ?      | Warranty Res.?  | Held ?       | Start Date       | End Date    |   |
|                             |             |         |                     |                  | AFRO-002856-    | Confirmed     | No                  | No              | No           |                  |             |   |
| rt/0 21 M                   | lar 2017    |         | NST-004353-2017     | GH               | CWO-008667-2017 | Planned       | No                  | No              | No           | 28/03/2017       | 28/03/2017  |   |
| EA 1 MAPCO AFT OVEN         |             |         |                     |                  |                 |               |                     |                 |              |                  |             |   |
| Advance Exchange            |             |         |                     |                  |                 |               |                     |                 |              |                  |             |   |
| PDD                         |             |         |                     |                  |                 |               |                     |                 |              |                  |             |   |
| d/0 08 M                    | lar 2017    |         |                     |                  |                 |               |                     |                 |              |                  |             |   |
| EA 5 TORQ-SET BIT           |             |         |                     |                  |                 |               |                     |                 |              |                  |             |   |
| Advance Exchange            |             |         |                     |                  |                 |               |                     |                 |              |                  |             |   |
| PDD                         |             |         |                     |                  |                 |               |                     |                 |              |                  |             |   |

#### Figure 2.4 Service Orders tab

- 2. Select the **Shop** radio button to retrieve details of component jobs, **Aircraft** radio button to retrieve Aircraft\_-job details and **Both** radio button to retrieve both component and Aircraft jobs.
- 3. Select any of the Current Jobs, Ready for Shipment, Recent Shipments, and Operational Approvals, Commercial Approvals or Exchange Core Due cards to retrieve the relevant work order details in the multiline.
- 4. Select a record from the **Document List** on the left side of the screen to view the details of the work order or package in the adjacent section.
- 5. Use the Filter or Sort options to retrieve the required documents. Track will help in retrieving the documents based on entered Customer Order # or Aircraft Reg./Part #
- 6. Select the Work Execution Detail tab to retrieve details of work orders at task level.
- 7. Select the <u>Approvals</u> tab to record operational or commercial approval against an order / package, if any.

#### **Reviewing work execution details**

This section enables you to retrieve tasks and status of work orders task wise.

1. Select the **Work Execution Details** tab in the **Service Orders** section of the **Customer Portal** business component. The Work Execution Details tab page appears. *See Figure 2.5.* 

| Work Execution  | Work Execution Detail Approvals                    |                 |                                       |                |                         |         |                          |           |    |            |  |  |
|-----------------|----------------------------------------------------|-----------------|---------------------------------------|----------------|-------------------------|---------|--------------------------|-----------|----|------------|--|--|
| Summary O All   | Summary O All Tasks Filter By ALL                  |                 |                                       |                |                         |         |                          |           |    |            |  |  |
| 44 4 1 - 2      | <f -="" 1="" 2="" f="" t,<="" td="" →="" ▼=""></f> |                 |                                       |                |                         |         |                          |           |    |            |  |  |
| Task #          | Task Description                                   | Ref.#           | Task Status                           | Out of Scope ? | Warranty R              | Res.? I | Held ?                   | Start Dat | te | End Date   |  |  |
|                 |                                                    | AFRO-002856-    | Confirmed                             | No             | No                      | N       | lo                       |           |    |            |  |  |
| NST-004353-2017 | GH                                                 | CWO-008667-2017 | Planned                               | No             | No                      |         |                          | 28/03/20  | 17 | 28/03/2017 |  |  |
|                 |                                                    |                 |                                       |                |                         |         |                          |           |    |            |  |  |
|                 |                                                    |                 |                                       |                |                         | Indicat | es whether               |           |    |            |  |  |
|                 |                                                    |                 |                                       |                | operation level hold is |         |                          |           |    |            |  |  |
|                 |                                                    |                 | present Generate Package Execution R/ |                |                         |         | Package Execution Report |           |    |            |  |  |
|                 |                                                    |                 |                                       |                |                         |         |                          |           |    |            |  |  |

Figure 2.5 Service Sale Orders – Work Execution details

- 2. Select the **Summary** radio button if you wish to retrieve the main task details or select the **All Tasks** radio button to retrieve tasks at child level.
  - Note: The *Start Date* and *End Date* columns will show the Planned Dates for the Task if the Task is not yet executed, if executed, then these columns will show the actual dates.

#### **Recording approvals**

This tab enables you to record Operational approval or commercial approval against an order / package.

1. Select the **Approvals** tab in the **Service Orders** section of the **Customer Portal** business component. The Work Execution Details tab page appears. *See Figure 2.6.* 

| Work Execution Detail Appr        | ovals                               |                  |             |                            |                      |  |
|-----------------------------------|-------------------------------------|------------------|-------------|----------------------------|----------------------|--|
| Commercial Operational            | Customer<br>Order #  <br>Revision # | Record Task Leve | l Approvals | Approval Type Quote Approv |                      |  |
| 44 4 <u>1</u> - 5 / 9 <b>b</b> bb | T T <sub>X</sub>                    | -                |             | Total Quote Value          | Revised Value        |  |
| Pricing Elements                  | T & M                               | FP               | Total       | 44000.00                   | <del>41</del> 000.00 |  |
| Material                          | 0.00                                | 0.00             | 0.00        |                            |                      |  |
| Labour                            | 0.00                                | 0.00             | 0.00        | Approve                    | Re-Quote             |  |
| Other Resources                   | 0.00                                | 0.00             | 0.00        |                            |                      |  |
| Ext.Repair                        | 44000.00                            | 0.00             | 44000.00    | Click here to approve      | a                    |  |
| Service Purchases                 | 0.00                                | 0.00             | 0.00        | quotation                  |                      |  |

#### Figure 2.6 Approvals tab – Commercial Approval

- 2. Select the <u>Commercial</u> tab for commercial approvals of a work order or package.
- 3. Select the **Operational** tab for Operational Approvals of a work order or a package.
  - Note: The same order may be listed in both Current Jobs tile as well as Operational Approvals & Commercial Approvals tile as an open job could be on hold due to pending approval from Customer.

#### **Recording Commercial Approvals**

1. Select the **Commercial** tab in the **Approvals** section of the **Customer Portal** business component. The Commercial tab page appears. *See Figure 2.7.* 

| 786/786/0                   |                                                 | Planned               |                              |                                     | Timeline                               |
|-----------------------------|-------------------------------------------------|-----------------------|------------------------------|-------------------------------------|----------------------------------------|
| Our Ref.#<br>CO-007937-2016 | Contract #<br>TEST/0                            | Work Details          | On Advance Exchange ?<br>Yes | Source Part Shipped ?<br>Yes        |                                        |
| Core Due ?                  | Ref. Obj. #                                     | Manufacturer Serial # | Manufacturer Lot #           | Remarks 🕕                           |                                        |
| Yes                         | XB202:1CH55A                                    | 20160210              |                              |                                     |                                        |
| Commercial CO-007937-20     | Operational Operational Operational Operational | Record Task Leve      | Tot.<br>Quo                  | al Value of Current<br>ote Revision | Approval Type Quote Approvals V        |
| 44 4 1 - 5                  | / 10 > >> T Tx                                  |                       |                              | Total Quote Value                   | Revised Value                          |
| All                         | •                                               | Q                     |                              | 428.00                              | 0.00                                   |
| Pricing Elements            | T & M                                           | FP                    | Total                        |                                     |                                        |
| Material                    | 278.00                                          | 0.00                  | 278.00                       | Approve                             | eject Re-Quote                         |
| Labour                      | 150.00                                          | 0.00                  | 150.00                       |                                     |                                        |
| Other Resources             | 0.00                                            | 0.00                  | 0.00                         |                                     | Indicates the difference               |
| Ext.Repair                  | 0.00                                            | 0.00                  | 0.00                         |                                     | between the quote value of             |
| Ext.Services                | 0.00                                            | 0.00                  | 0.00                         |                                     | the current and the previous revisions |

#### Figure 2.7 Approvals tab – Operational Approval

- 2. Use the **Approval Type** drop-down list box to specify the type of commercial approval for the given work order.
- 3. Select the **Approve** pushbutton to approve the quotation.
- 4. Select the **Reject** pushbutton to reject the quotation.

- 5. Select the **Re-Quote** pushbutton for re-quotation.
- 6. Select the **Record Task Level Approvals** link to record approval/rejections at individual Task level.

#### **Recording Operational Approvals**

1. Select the **Operational** tab in the **Approvals** section of the **Customer Portal** business component. The Commercial tab page appears. *See Figure 2.8.* 

| 45/0              |                 | In-Progress           |                       |                  |           |                  | Timeline | <b>&gt;</b> |
|-------------------|-----------------|-----------------------|-----------------------|------------------|-----------|------------------|----------|-------------|
| Our Ref.#         | Contract #      | Work Details          | On Advance Exchange ? | Source Part Ship | ped ?     |                  |          |             |
| CO-007740-2017    | ytru/1          |                       |                       | Yes              |           |                  |          |             |
| Core Due ?        | Ref. Obj. #     | Manufacturer Serial # | Manufacturer Lot #    | Remarks 🕕        |           |                  |          |             |
| No                | REST3           |                       |                       |                  |           |                  |          |             |
| Work Execution De | etail Approvals |                       |                       |                  |           |                  |          |             |
|                   |                 |                       |                       |                  |           |                  |          |             |
| Commercial Op     | erational       |                       |                       |                  | А         | pproval Type ALL |          |             |
| CO-007740-201     |                 | Record Task Level /   | Approvals             |                  |           |                  |          |             |
| 0007740 201       | 7   1200        |                       |                       |                  |           |                  |          | - 1         |
| Approval For      |                 | Ref.Entity            | Ref. Entity #         |                  | Ref.Value | Details          |          | - 1         |
| PMA Parts Usage   | e               | Part #                | 2205M60G01:99207      |                  | 200 EA    |                  |          | - 1         |
|                   |                 |                       |                       |                  |           |                  |          | - 1         |
|                   |                 |                       |                       |                  |           |                  |          | - 1         |
|                   |                 |                       |                       |                  |           |                  |          | - 1         |
|                   |                 |                       |                       |                  |           |                  |          |             |
|                   |                 |                       |                       |                  |           |                  |          |             |
|                   |                 |                       |                       |                  |           |                  |          | -           |
|                   |                 |                       | Approvo               |                  |           |                  |          |             |
|                   |                 |                       | Approve               |                  |           |                  |          |             |

#### Figure 2.8 Approvals tab – Operational Approval

- 2. Use the Approval Type drop-down list box to specify the type of approval for work order / package.
- 3. Select the Approve pushbutton to accept the commercial / operational approvals.
- 4. Select the **Reject** pushbutton to reject the commercial / operational approvals.

#### 2.3.3 VIEWING PART SALE ORDER DETAILS

1. Select the **Part Sale Orders** tab in the **Customer Portal** screen in the **Customer Portal** business component. The Part **Sale Orders** tab page appears. *See Figure 2.9.*\_

| * 🗎 Customer Por                                                                            | tal                    |                         |                                   |                                        |                       |                                      |                                                          |         |             |                |                                 |   |                                                    |                        | 7             | ₽ | +                                  | ? 🗔                                   |  |
|---------------------------------------------------------------------------------------------|------------------------|-------------------------|-----------------------------------|----------------------------------------|-----------------------|--------------------------------------|----------------------------------------------------------|---------|-------------|----------------|---------------------------------|---|----------------------------------------------------|------------------------|---------------|---|------------------------------------|---------------------------------------|--|
| Service Orders Part Sale                                                                    | Orders                 |                         |                                   |                                        |                       |                                      |                                                          |         |             |                |                                 |   |                                                    | Request View Credit In | inquiry<br>fo |   |                                    |                                       |  |
| < Open Orders Pending Quote Customer PO # specified by User  System                         |                        |                         |                                   |                                        |                       |                                      |                                                          |         |             |                |                                 |   |                                                    |                        |               |   |                                    |                                       |  |
| Docu Indicates co<br>678 records<br>Orde<br>Multiple Parts                                  | ount of                | ort ↓ <del>,</del><br>► | 678<br>Our re<br>ACPR-<br>Invoici | f #<br>000099-17                       | creat<br>PSO<br>for o | ted<br>#<br>own                      | Order Cor<br>Order date<br>23/03/2017<br>Shipping Status | nfirmed |             |                | Order Remarks<br>Payment Status | 0 |                                                    |                        | Timeline      |   | ~                                  |                                       |  |
| 78     2:       Order Value     11       Multiple Parts                                     | 3 Mar 2017<br>1000.00  | CAD                     | Not Inv<br>Pa                     | voiced<br>arts And Pricing             | refer                 | ence                                 | Released For Shippin                                     | ing     |             | -              | Pending Payment                 |   |                                                    |                        |               |   |                                    |                                       |  |
| <b>0-0033466-0:2D671</b> 2:<br>Order Value 78<br>Multiple Parts                             | 1 Mar 2017<br>850.00   | CAD                     | <i>Pa</i><br>00-<br>0-2           | ert #<br>-200-1483:K0654<br>25031-7898 |                       | Part Descri<br>LOCKWASH<br>PSU SHROU | <i>ption</i><br>IER WASHER<br>ID                         |         | Ordered Qty | 10.00<br>25.00 | Ordered UOM<br>ea<br>ea         |   | <i>Billable Unit</i><br>800.0000000<br>900.0000000 | <i>Price</i><br>O      |               | 8 | <i>illable</i><br>000.00<br>2500.0 | <i>Extd. Pr.</i><br>100000<br>1000000 |  |
| 786     23       Order Value     16       Multiple Parts     16                             | 3 Mar 2017<br>63200.00 | CAD                     | ٠.                                |                                        |                       |                                      |                                                          |         |             |                |                                 |   |                                                    |                        |               |   |                                    | Þ                                     |  |
| cop-022         22           Order Value         70           0-0101-3-0892:36361         7 | 2 Mar 2017<br>0.00     | CAD<br>ea               |                                   |                                        |                       |                                      |                                                          |         |             |                |                                 |   |                                                    |                        |               |   |                                    |                                       |  |
| CP001 01<br>Order Value 33<br>0-0101-3-2744:36361 1                                         | 1 Feb 2016<br>360.00   | CAD<br>EA               |                                   |                                        |                       |                                      |                                                          |         |             |                |                                 |   |                                                    |                        |               |   |                                    |                                       |  |

Figure 2.9 Part and Pricing Details

- 2. Select any of the **Open Orders**, **Pending Quote**, or **Request Pending** cards to retrieve the relevant work order details in the multiline.
- 3. Select a record from the **Document List** on the left side of the screen to view the details of the request/order placed.
- 4. Select **the Parts and Pricing** tab to retrieve details of the part sale order.
- 5. Select the **Quotation** tab to retrieve details of the quotation.

#### Viewing part sale order details

1. Select the **Parts and Pricing** tab in the **Part Sale Order section** of the Customer **Portal** activity in the Customer Portal business component. The **Parts and Pricing** tab page appears. *See Figure 2.10.* 

| Parts A  | Parts And Pricing Quotation                                 |          |             |                     |                    |  |  |  |  |  |  |
|----------|-------------------------------------------------------------|----------|-------------|---------------------|--------------------|--|--|--|--|--|--|
|          |                                                             |          |             |                     |                    |  |  |  |  |  |  |
| Part #   | Part Description Ordered                                    | Qty      | Ordered UOM | Billable Unit Price | Billable Extd. Pri |  |  |  |  |  |  |
| 00-200-1 | 483:K0654 WASHER WASHER                                     | 10.00    | ea          | 800.0000000         | 8000.00000000      |  |  |  |  |  |  |
| 0-2503:  | This tab shows the quantity of Parts for which Quotation ha | as 25.00 | ea          | 900.0000000         | 22500.0000000      |  |  |  |  |  |  |
|          | been provided                                               |          |             |                     |                    |  |  |  |  |  |  |

#### Figure 2.10 Part Sales – Pre-Order Quotation

#### **Viewing quotation details**

1. Select the **Quotation** tab in the **Part Sale Order section** of the Customer **Portal** activity in the Customer Portal business component. The **Parts and Pricing** tab page appears. *See Figure 2.11.* 

| Quotation                     |                              |        |                         |                                                         |                                   |     |  |  |  |  |
|-------------------------------|------------------------------|--------|-------------------------|---------------------------------------------------------|-----------------------------------|-----|--|--|--|--|
| Primary O Additional O Both   |                              |        |                         |                                                         |                                   |     |  |  |  |  |
| $(1 - 1/1) \rightarrow (T_x)$ |                              |        |                         |                                                         |                                   |     |  |  |  |  |
| Check box                     | Type Part # Part Description |        | Part Description        | Qty                                                     | UOM                               | Aco |  |  |  |  |
|                               | Primary                      | :35895 | EXPRESS U.S.RATE SH EET | 4.00<br>Indicates the<br>parts for whit<br>is requested | EA<br>quantity of<br>ch quotation |     |  |  |  |  |
| •                             | Save                         |        | (                       | Requote                                                 |                                   | ł   |  |  |  |  |

#### Figure 2.11 Part Sale Orders

6. Quotation tab under Open Orders tile will list the Approved quote details against which the Part Sale Order was created.

#### **Recording Approvals for Quotations**

- 1. The quote provided against each order can be reviewed under the Quotation tab from the "Pending Quote" tile
- 2. Click on Primary radio button to view the Primary Quotation given by MRO organization for the requested parts
- 3. Click on **Additional** radio button to view any additional quotation provided by MRO organization on any Alternate Parts.
- 4. Click the **Both** radio button to view both Primary and Additional quote details
- 5. Select Accept/Reject in Action combo by providing the Accepted Qty.
- 6. Click on **Requote** button to request for a revised quote.

#### **Reviewing pending requests**

Note that all the pending Part Sale Requests that the customer has raised but have not yet been quoted or converted into an order will be listed here.

## Index

### Α

Approval Type, <u>12</u>

### B

Banner Section, 9

## С

Child Level, 11 Consolidated View, 6 Core Due, 6

## D

Defining Document List, 14

## E

Edit Customer Record, 8 Exchange Core Due, <u>11</u>

## F

Filter, 9

#### I

Inquiry Section, 9

#### Μ

Mapped Multiple customers, 9 MRO organizations, 5

## 0

Open Orders, 14 Operational Approvals, 15 Order Detail Section, 9

## Ρ

Part Order, 15 Part Sale Orders, 10 Parts and Pricing, 14 Pending Quote, 14 Pending Approvals, 6 Primary, 14 Pojected Completion Date, 7 Delivery Date, 6

## Q

Quotation, 7

#### R

Ready for Shipment, 11 Receivables Management, 5 Recent Shipments, 11 Record Approvals, 10 Record Commercial, operational approvals, 13 Reject, 12 Request Pending, 14 Requests and Inquiry, 9 Re-Quote, 13 Reviewing Work execution details, 11

## S

Service Sale Orders, 9 Shipment, 6

## Т

TAT, 5 Track, 11 Track Orders, 10

#### V

Viewing Service Order Details, 10

#### W

Work Execution Detail, 11

## ramco

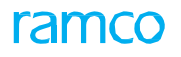

Corporate Office and R&D Center

#### **RAMCO SYSTEMS LIMITED**

64, Sardar Patel Road, Taramani, Chennai – 600 113, India Office :+ 91 44 2235 4510 / 6653 4000 Fax :+91 44 2235 2884 Website : www.ramco.com